# 常見Q&A

#### Q:欲報名研習但是忘記帳號密碼 A:請老師點選首頁的「研習報名」,找到想報的研習,請點選「報名」按鈕,使用身分證字號 及生日即可報名

📰 🗄 🖂 🕂 🙂 🕼 📰 🕮 📰 🕂 🕮 🐨 📰 🐨 🐨 🐨

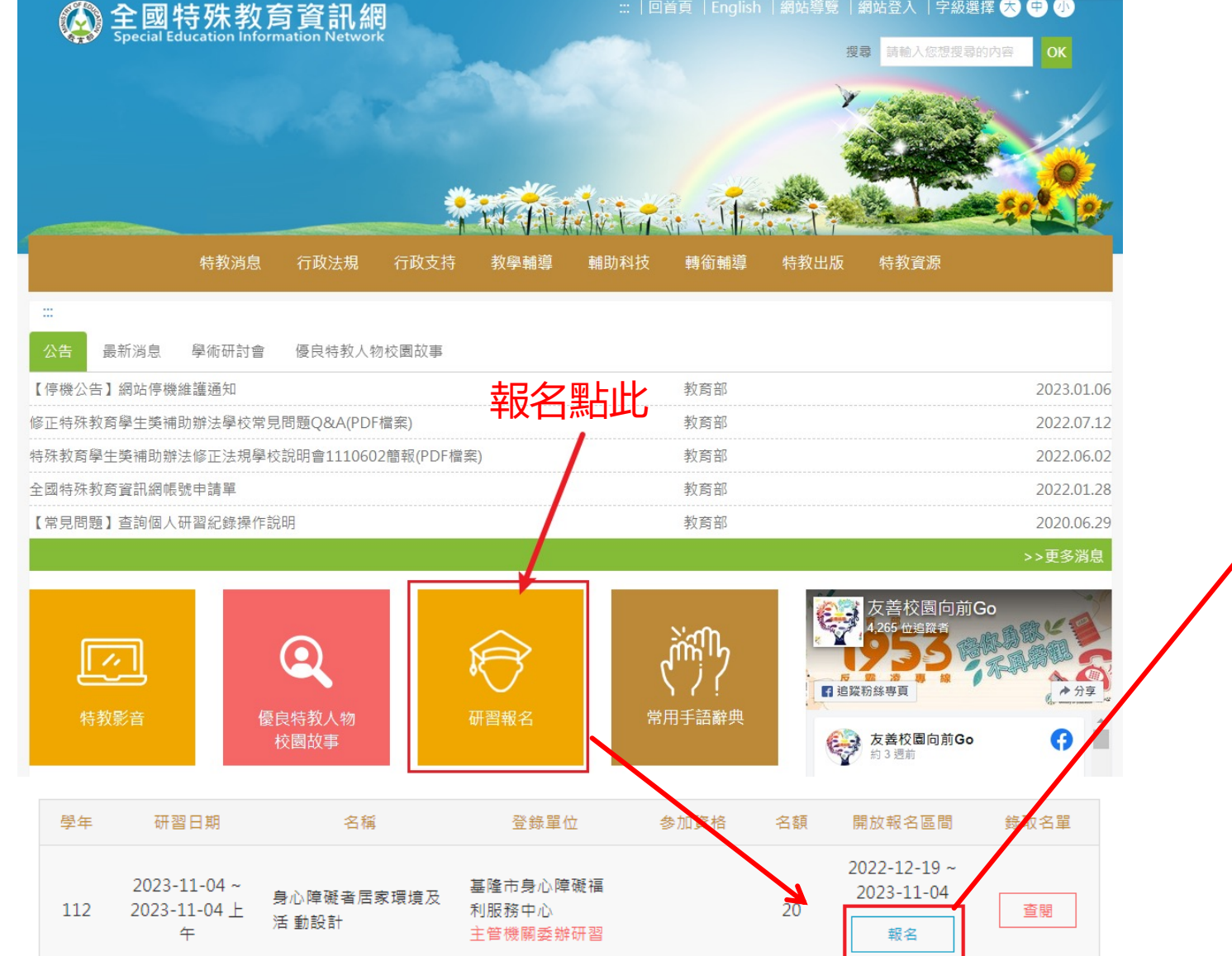

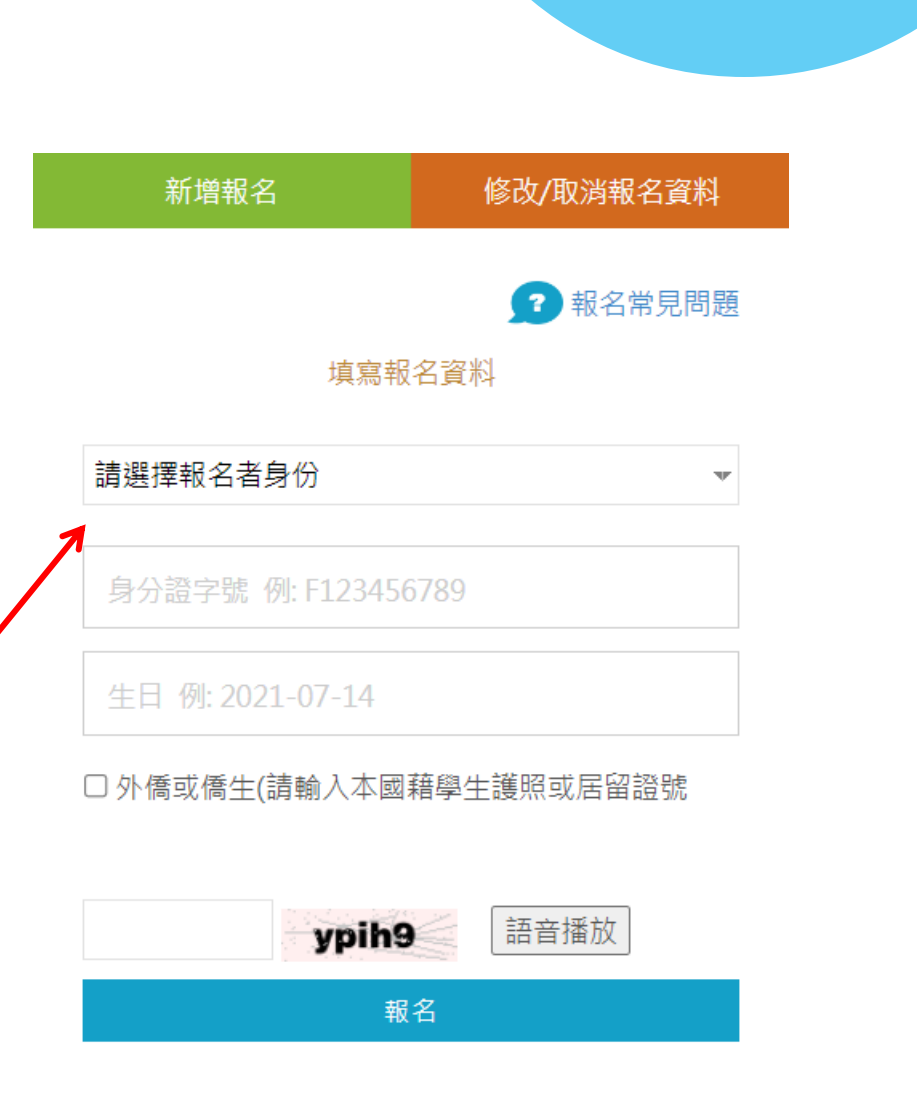

Q&A

#### Q:欲查看研習時數但忘記帳號密碼 A:請老師進入「研習報名」頁面,點選紅色的「查詢個人研習紀錄」,並輸入其中三個條件即 可查詢

| 全國特殊教育資訊網<br>Special Education Information Network                                                                                                    | ※   回首頁   English   網站導覽   網站登入   字級3<br>愛尋<br>請輸入您想要 | 全國特殊教育資訊網<br>Special Education Information Network                                                                    | ※ 回首頁   English   網站導覽   網站登入   字級選擇 (☆) (字) (小) · 使 副輸入您想要尋的内容 OK · · · · · · · · · · · · · · · · · · · |
|----------------------------------------------------------------------------------------------------|-------------------------------------------------------|----------------------------------------------------------------------------------------------------|----------------------------------------------------------------------------------------------------|
| 特教消息 行政法規 行政支持 教學輔導                                                                                                    | 輔助科技 轉銜輔導 特教出版 特教資源                                   | 特教消息 行政法規 行政支持 教學輔導                                                                                                   | 輔助科技 轉銜輔導 特教出版 特教資源                                                                                      |
|                                                                                                    | 教育部<br>教育部<br>教育部                                     | <ul> <li>…</li> <li>☆ 特教影音</li> <li>☆ 諮詢系統</li> <li>☆ 研習報名</li> <li>→ 研習報名</li> <li>→ 研習報名</li> <li>→ 研習報名</li> </ul> | 國教署特教研習 教育部委辦研習 其他單位研習 會議                                                                                |
| マル・大日子・大田町が近江になん子でいいり自1110002回来(IDIIa未)<br>全國特殊教育資訊網帳號申請單                                                                                                    |                                                       | ★ FAQ                                                                                                    | 直詢個人研習紀錄                                                                                                 |
| 【常見問題】查詢個人研習紀錄操作說明                                                                                                    | 教育部                                                   |                                                                                                    |                                                                                                    |
| ●       ●       ●       ●       ●       ●       ●       ●       ●       ●       ●       ●       ●       ●       ●       ●       ●       ●       ●       ●       ●       ●       ●       ●       ●       ●       ●       ●       ●       ●       ●       ●       ●       ●       ●       ●       ●       ●       ●       ●       ●       ●       ●       ●       ●       ●       ●       ●       ●       ●       ●       ●       ●       ●       ●       ●       ●       ●       ●       ●       ●       ●       ●       ●       ●       ●       ●       ●       ●       ●       ●       ●       ●       ●       ●       ●       ●       ●       ●       ●       ●       ●       ●       ●       ●       ●       ●       ●       ●       ●       ●       ●       ●       ●       ●       ●       ●       ●       ●       ●       ●       ●       ●       ●       ●       ●       ●       ●       ●       ●       ●       ●       ●       ●       ●       ●       ●       ●       ● | 第用手語辭典                                                | >>更多消息<br>Go<br>() () () () () () () () () () () () () (                                                              | 查詢個人研習紀錄<br>號 例: F123456789<br><sup></sup> <sup>1</sup> : xxx@xxx.xxx.xx                                 |
|                                                                                                    |                                                       | 生日 例:2                                                                                                    | 2021-07-14                                                                                               |
|                                                                                                    |                                                       | 姓名 例:                                                                                                    | 王小明                                                                                                    |
|                                                                                                    |                                                       | ( <mark>清</mark> 輸)                                                                                                   | 入至少 3 個條件後 <mark>,點選 [下一步] 查詢)</mark><br>下一步                                                             |

Q&A

### Q:老師反映報名時顯示生日有誤

學年

112

## A:若是本人,客服會與老師核對資料,並告知錯誤生日,請老師於報名時修改資料(修改方式如下圖);如非本人,客服會告知因個資緣故需請本人來電

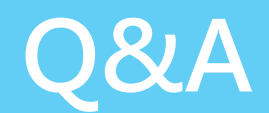

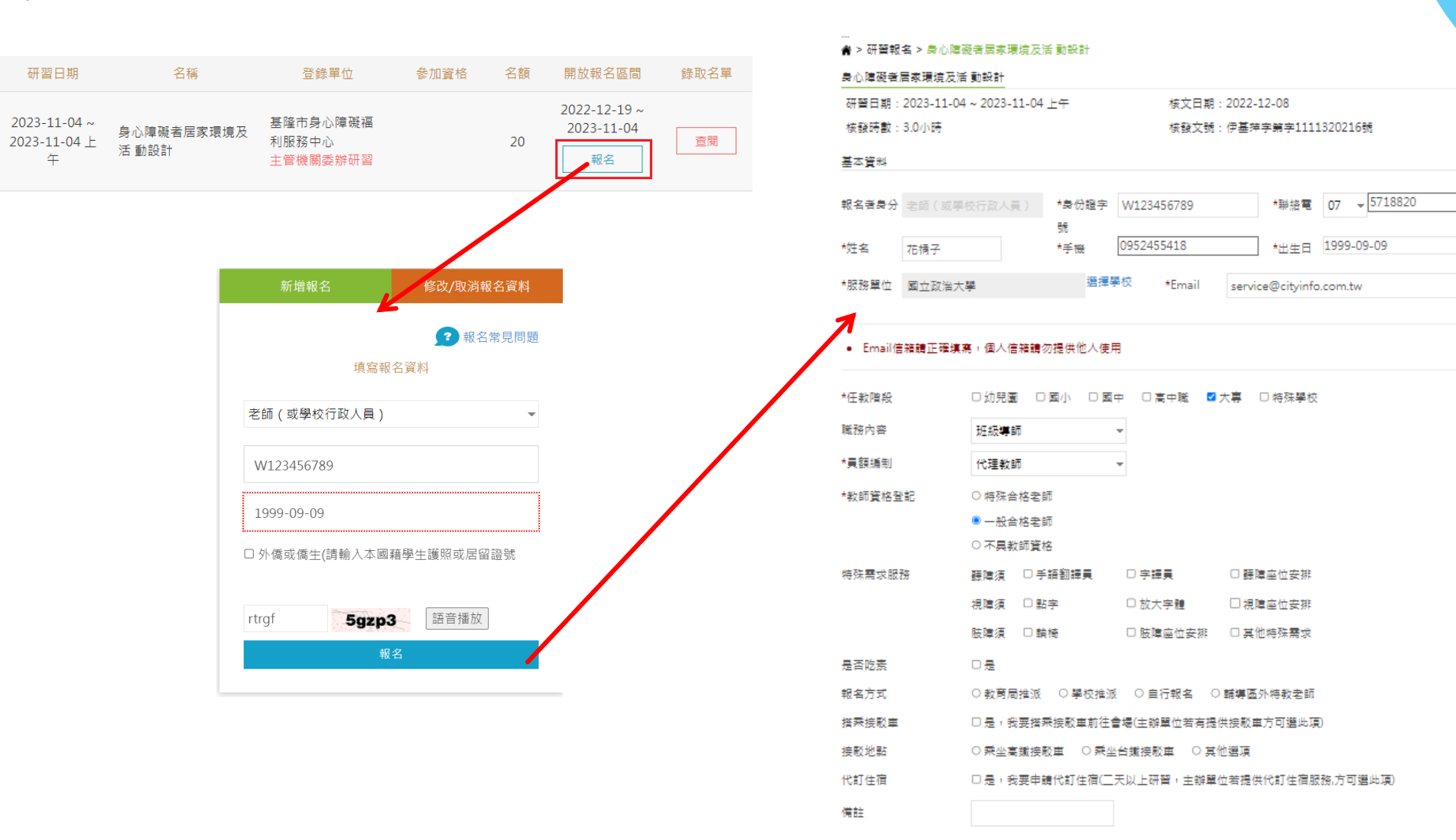

Q.在已報名的狀態,老師才告知已更換學校但服務單位仍顯示舊名 A:告知老師點選「修改/取消報名資料」進入基本資料頁面,再點選藍色的「選擇學校」修改資 Q&A 料後,最後請點選「送出」

|                                              | 新增報名 修改/取消報名資料                          |          |                                                                                                    |
|----------------------------------------------|-----------------------------------------|----------|----------------------------------------------------------------------------------------------------|
|                                              | 已報名研習,修改報名資料                            |          |                                                                                                    |
|                                              | 請選擇報名者身份 ▼                              |          |                                                                                                    |
|                                              | 報名者姓名 例:王小明                             |          |                                                                                                    |
| ።<br>余 > 研習報名 > 身心障礙者居家環¹                    | 身份證字號 例: F123456789                     |          |                                                                                                    |
| 身心障礙者居家環境及活動設計<br>研習日期: 2023 11 04 - 2023 11 | 生日 例: 2021-07-14                        |          |                                                                                                    |
| 核發時數:3.0小時                                   | Osfhz 語音播放                              | 216號     |                                                                                                    |
| 基本資料                                         | 送出                                      |          | 該古・ 書選擇 反位・ 書選擇 與於教容院段・ 書選擇 與於夕孫・ 政治 杳询 杳询                                                                                                    |
| 報名者身分老師(或學校行政人員)                             | "梦忉廹子 /V123450/89 <sup>™</sup> 柳始電<br>號 | U7       | 回立政治大學         回之津         学校大好信校         回之津         学校订時         松山         르門           ○ 國立政治大學         大專         臺北市文山區指南路二段64號         (02)29393091           ○ 國立政治大學附設實驗國民小學附設幼兒園         幼兒園         臺北市文山區萬興里7鄰指南路二段64號         (02)29393091#80105 |
| *姓名 花橘子                                      | *手機 0952455418 *出生日                     | 1999-0   |                                                                                                    |
| *服務單位 國立政治大學                                 | 選擇學校 *Email service@cityin              | o.com.tw |                                                                                                    |

#### • Email信箱請正確填寫,個人信箱請勿提供他人使用

| *任教階段   | □ 幼兒園 □ 國小 | □國中 □高中職 | ☑ 大專 □ 特殊學校 |
|---------|------------|----------|-------------|
| 職務內容    | 班級導師       | v        |             |
| *員額編制   | 代理教師       | V        |             |
| *教師資格登記 | ○ 特殊合格老師   |          |             |
|         | ◎ 一般合格老師   |          |             |
|         | ○ 不具教師資格   |          |             |
| 特殊雲求服務  | 驢陪須 □ 手語翻誤 |          | □ 聽隨座位安排    |

#### Q.已從實習老師變成正式老師,但報名時職稱仍顯示實習老師 A:請老師點選「修改/取消報名資料」,將職稱先選回「其他」,再刪除實習老師後再把職稱選 回現在的職稱

Q&A

研習期間:2023-01-17~2023-01-18

目前報名:1人已錄取:0人

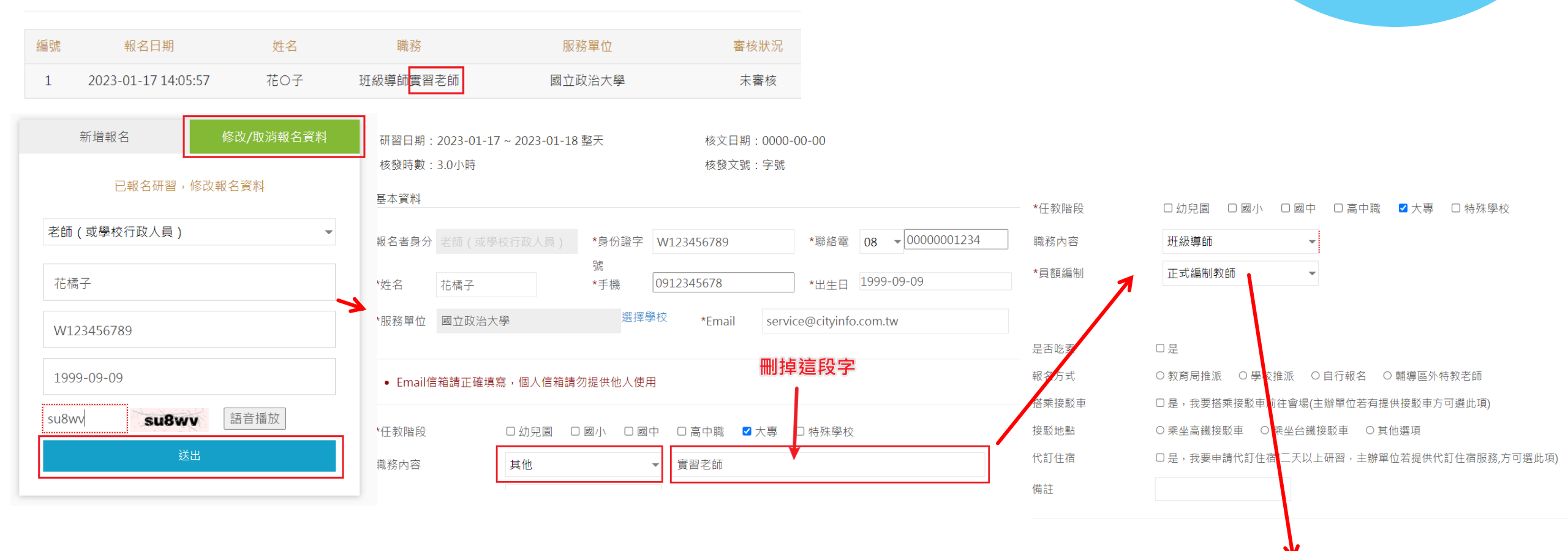

#### Q.老師告知已被錄取無法取消報名

學年

111

## A:請老師致電給主辦單位,請主辦單位在後台將報名狀態改為「未審核」,您再點「修改/取消 報名資料」,進去基本資料頁面後點選「刪除此筆報名資料」即可;若主辦單位將報名狀態改為「未錄取」,即可報名其他場次研習,無須取消報名。

| 研習日期 名稱 登錄單位 參加資格 名顏 開放報名面間                   | 绿取名篇             |                                                            |
|-----------------------------------------------|------------------|------------------------------------------------------------|
| 2023-01-17 ~ 國立演藝大學特殊 2023-01-17 ~ 2023-01-18 | 新增報名 修改/取消報名資料   | 核酸時數:3.0小時 核發文號:字號                                         |
| J23-01-18 22 test 教育中心<br>天 主管機関委総研習 報名       |                  | 基本資料                                                       |
|                                               | 已報名研習,修改報名資料     | 報名者身分 老師(或學校行政人員) * \$ # # # # # # # # # # # # # # # # # # |
|                                               | 老師(或學校行政人員)      | → *姓名 花橋子 *手機 0912345678 *出生日 1999-09-09                   |
|                                               |                  | *服務單位 國立政治大學 選擇學校 *Email service@cityinfo.com.tw           |
|                                               | 花橘子              | • Email信箱鏡正確填高,個人信箱鏡勿提供他人使用                                |
|                                               | W123456789       | -<br>*任教階段 □ 幼兒園 □ 國小 □ 國中 □ 高中職 ■ 大專 □ 特殊學校               |
|                                               |                  | 職務內容 妊娠導師 マ                                                |
|                                               | 1999-09-09       | *黃額誦制 正式編制教師 -                                             |
|                                               |                  | *教師寶格登記 〇 特殊合格老師                                           |
|                                               | betn8 betn8 語音播放 | <ul> <li>一般合格老師</li> <li>- 天言地描述的</li> </ul>               |
|                                               | Υш               | ○ 小果取即复估 二年編翻譯書 □ 字譯書 □ 薛靖國位安排                             |
|                                               | 运击               |                                                            |
|                                               |                  | 肢障須 □輪椅 □肢障座位安排 □其他特殊需求                                    |
|                                               |                  | 是否吃素 □是                                                    |
|                                               |                  | 報名方式 ○ 教育局推派 ○ 學校推派 ○ 自行報名 ○ 輔導區外特教老師                      |
|                                               |                  | 搭乘接駁車 □ 是,我要搭乘接駁車前往會場(主辦單位若有提供接駁車方可選此項)                    |
|                                               |                  | 接駁地點 ○乘坐高減接駁車 ○乘坐台鐵接駁車 ○其他遵項                               |
|                                               |                  | 代訂住宿 口是,我要申請代訂住宿(二天以上研習,主辦單位若提供代訂住宿服務,方可選此項)               |
|                                               |                  | 備註                                                         |

Q&A

#### Q.老師於報名研習時,在選擇學校找不到自己任職的學校 Q&A A:請老師至「最新消息」,點選標題連結,並將附檔下載至本機,即可填寫帳號申請單,再請 老師寄至系統操作信箱(service@cityinfo.com.tw)。

#### 睂 > 特教消息>最新消息

■ 最新消息

| ○ 類別: 🛔           | 全部                                    | ▼ 開鍵字授尋               | <ul> <li>■ 全國特殊教育資訊</li> <li>欄案(F) 編輯(E) 検</li> <li>□ ・ □ ・ □ ・</li> </ul> | 編帳號申請單(空白)(19)<br>注視(⊻) 插入(0) 格式(2)<br>□ 骨 □   人 □                                                                                                    | .ods-LibreOffice Calc<br>) 様式① 工作表⑤ 資料② 工具① 視案(20) 期<br>  ① -   <i>▲</i> ▲   つ - つ -   爲 ◎5   Ⅲ - Ⅲ | ##₩<br>•  \$↓ ≩↓ ♀  🎴 🔥 🖾 I Ω • @ | , 🖓 🗋 I 🜉 🎒 • 🗔 I d        | 3     |            |                         |      |
|-------------------|---------------------------------------|-----------------------|----------------------------------------------------------------------------|----------------------------------------------------------------------------------------------------|----------------------------------------------------------------------------------------------------|-----------------------------------|----------------------------|-------|------------|-------------------------|------|
| 公告日期              | 類別                                    | 文章標題                  | <i>新細明體1</i><br>A1:G1                                                      | $ \begin{array}{c c} & 14 \text{ pt} & \checkmark & \mathbf{B} \\ \hline & & \mathbf{f}_X & \sum \bullet = \oplus \mathbf{B} \\ \hline & & \mathbf{B} \end{array} $ |                                                                                                    | Ē ≢   ⊊0, Q0, 1 克   20, Q, → ∰    | €   ⊞ • ≣ • <u>□</u> •   ₩ | • 📑 🖾 | G          | н                       |      |
|                   |                                       |                       | 1                                                                          |                                                                                                    |                                                                                                    | 申請全國特教育資訊網帳號                      |                            |       |            |                         |      |
| 2022.01.28        | 公告                                    | 全國特殊教育資訊網帳號申請單(含操作影片) | 2 學制                                                                       | 設立別                                                                                                    | 學校名稱                                                                                                | 學校地址                              | 姓名                         | 職稱    | 連絡電話       | EMAIL                   | 研習頁簽 |
| <b>睂 &gt;</b> 特教消 | 息>最新消息>全國特例                           | 株教育資訊網帳號申請單(含操作影片)    | 3 國中                                                                       | 私立                                                                                                    | 範例 <del>學</del> 校                                                                                   | 00市00區00路00號                      | xxx                        | 特教助理  | 02-1234567 | service@cityinfo.com.tw |      |
| 全國特               | 殊教育資訊網帳                               | 號申請單(含操作影片)           |                                                                            | /                                                                                                    | 7                                                                                                   |                                   |                            |       |            |                         |      |
| 公告日期              | :2022-01-28  類別                       | 別:公告 消息來源:全國特殊教育資訊網   | 公告單                                                                        | 單位:教                                                                                                    | 奇部<br>分享至: f 🖤                                                                                      | <b>y</b> 💌                        |                            |       |            |                         |      |
| 發文日期:             | 2022-01-28                            |                       |                                                                            |                                                                                                    |                                                                                                    |                                   |                            |       |            |                         |      |
| 內容:               | 若無全國特殊教育資訊網帳號,請填寫附件「全國特殊教育資訊網帳號申請單」後, |                       |                                                                            |                                                                                                    |                                                                                                    |                                   |                            |       |            |                         |      |
|                   | MAIL至service@city                     | yinfo.com.tw信箱,謝謝。    |                                                                            |                                                                                                    |                                                                                                    |                                   |                            |       |            |                         |      |
|                   | 帳號密碼為學校開設                             | 研習使用,若要參加研習、查詢個人研習時數  | ,無須填                                                                       | 寫帳號申                                                                                                    | 請單。                                                                                                 |                                   |                            |       |            |                         |      |
|                   | 申請帳號操作影片                              |                       |                                                                            |                                                                                                    |                                                                                                    |                                   |                            |       |            |                         |      |
| 附檔:               | 全國特殊教育資訊網                             | 帳號申請單(空白).ods         |                                                                            |                                                                                                    |                                                                                                    |                                   |                            |       |            |                         |      |